# Office 365 Kurulum Kılavuzu

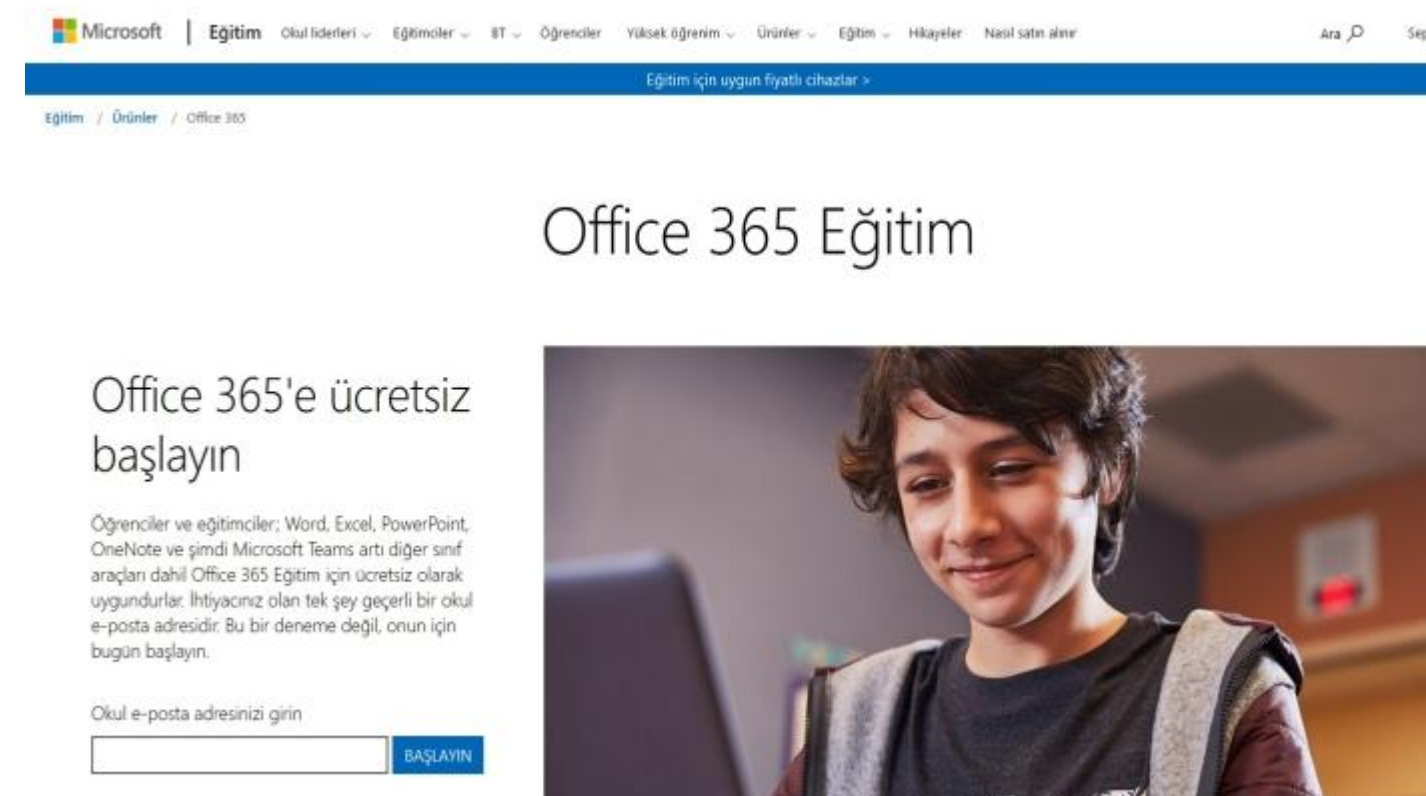

## 1. Adım

Karadeniz Teknik Üniversitesi Microsoft Office 365 kurumsal abonesidir. Karadeniz Teknik Üniversitesi Personelleri ve Öğrencileri Karadeniz Teknik Üniversitesi kurum e-posta adreslerini kullanarak Office 365 hesaplarını aktif hale getirebilirler. Office 365 sistemine abone olmak için <u>https://www.microsoft.com/tr-tr/education/products/office</u> adresine giriniz. Ekranda görüldüğü gibi okul eposta adresini girin alanına Karadeniz Teknik Üniversitesi e-posta adresinizi yazarak BAŞLAYIN butonuna tıklayınız.

(Öğrenciler : Ogr\_No@ogr.ktu.edu.tr - Akademisyenler ......@ktu.edu.tr uzantılı mail adreslerini)

Eğer daha önce giriş yaptıysanız <u>http://portal.office.com</u> adresine girerek kullanmaya başlayabilirsiniz.

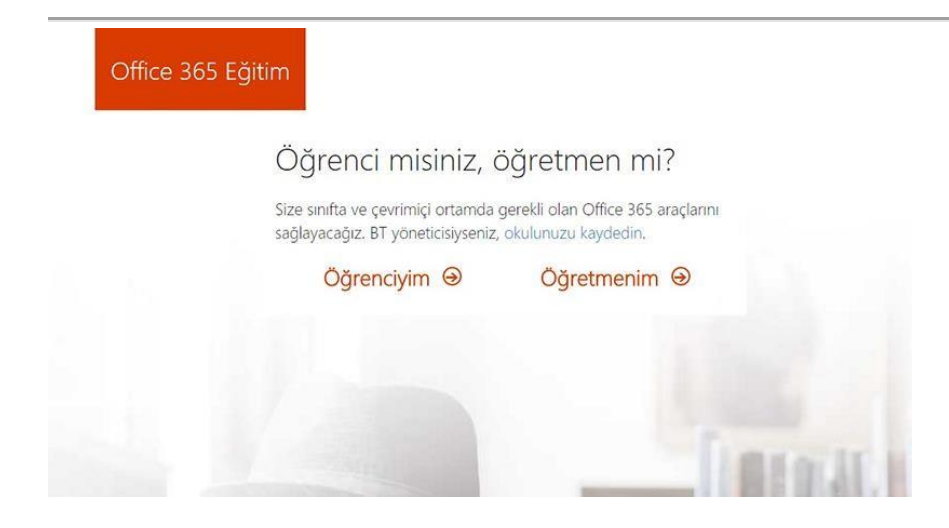

Karadeniz Teknik Üniversitesi kurumsal e-posta adresi girişi yapıldıktan sonra ekranda olduğu gibi öğrenci veya personel doğrulaması yapmak için sizden seçim yapmanız istenecektir. Eğer Karadeniz Teknik Üniversitesi personeli iseniz **Öğretmenim**, Karadeniz Teknik Üniversitesi öğrencisi iseniz **Öğrenciyim** seçimini yapınız.

| Office 365 Eğit | im                                                                                                    |                                                                                                    |      | • • · · · ·            |
|-----------------|----------------------------------------------------------------------------------------------------|----------------------------------------------------------------------------------------------------|------|------------------------|
|                 | Hesabınızı ol                                                                                                    | uşturun                                                                                                    |      |                        |
|                 | Ad                                                                                                    | Soyadı                                                                                                    |      |                        |
|                 | Parolayı değiştir                                                                                                    |                                                                                                    | HITT |                        |
|                 | Parolayi onaylayin                                                                                                    |                                                                                                    |      | L                      |
|                 | @ktu.edu.tr adresine bir<br>kodu girin.                                                                                                    | doğrulama kodu gönderdik. Kaydı tamamlamak için                                                                                                    |      |                        |
|                 | Doğrulama kodu                                                                                                    | kayıt kodunu yerliden gönder                                                                                                    | 400  |                        |
|                 | Microsoft, bana işletmelere yönelik<br>teklifler gönderebilir.                                                                                                    | k Microsoft ürünleri ve hizmetleriyle ilgili promosyonlar ve                                                                                                    | 00   |                        |
|                 | Ürünleri ve hizmetleri hakkonda ilg<br>paylaşmasını istiyorum. Daha fazla bil<br>Gizlilik Bildinimi'ni görüntüleyin.                                                                                                    | li bilgi əlabilmek için Microsoft'un bilgilerimi seçili iş ortaklarıyla<br>gi edinmek veya dilediğiniz zaman abonelikten çıkmak için                                                                                                    |      |                        |
|                 | Başlat seçeneğini işaretlediğinizde hü<br>e-posta adresinizin kuruluşunuzla ilişk<br>e-posta adresi olmadığını) doğrulamı<br>ve verilerizin denetimini alabileceği<br>kuruluşunuzdabi başka kişlerce görül<br>bilgi edinin. | iküm ve koşullarımızı ve Microsoft Gizlilik İlkesi'ni kabul etmiş,<br>cili olduğunu (kişisel kullanım amaçlı ya da tükəticiye yönelik bir<br>ş olursunuz. Ayrıca kuruluşunuzdaki bir yöneticinin, hesabinicin<br>ni ve adımızı, e-posta adresinicin ve dememe kuruluşu adırın<br>ebileceğini anladığınızı da kabul etmiş olursunuz. Daha fazla |      | - A                    |
|                 | Baslat (+)                                                                                                    |                                                                                                    | -    | Contract of the second |

#### 2. Adım

Kayıt işlemini tamamlamak için sizin gerçekten Karadeniz Teknik Üniversitesi mensubu olduğunuzun doğrulamasını gerçekleştirmek için, girmiş olduğunuz KTU E-posta adresine **Office 365** kullanıcısından kimlik doğrulamak için doğrulama kodu gönderilecektir.

#### 3. Adım

Karadeniz Teknik Üniversitesi mensubu olduğunuzu doğrulamak için E-Posta hesabınıza giriniz. Office 365 kullanıcısından gelen e-postayı açarak doğrulama kodunu kayıt ekranındaki alana yazarak kayıt olma işlemini tamamlayınız.

### 4. Adım

Daha sonra, arkadaşlarınızın veya meslektaşlarınızın da Office 365'den haberdar olmasını sağlamak için, eğer isterseniz sizden davet göndermenize olanak sağlamaktadır. Kurum içindeki arkadaşlarınızın KTU Eposta adreslerini yazarak davet gönderebilirsiniz. Eğer davet göndermeden devam etmek isterseniz **Atla** bağlantısına tıklayarak devam edebilirsiniz.

## 5. Adım

Yeni kayıt olduğunuzda veya tekrar giriş yapmak istediğinizde <u>http://portal.office.com</u> adresi kullanılarak KTU E-Posta adresinizi ve kayıt esnasında oluşturduğunuz şifreyi kullanarak Office 365'e giriş yapabilirsiniz.

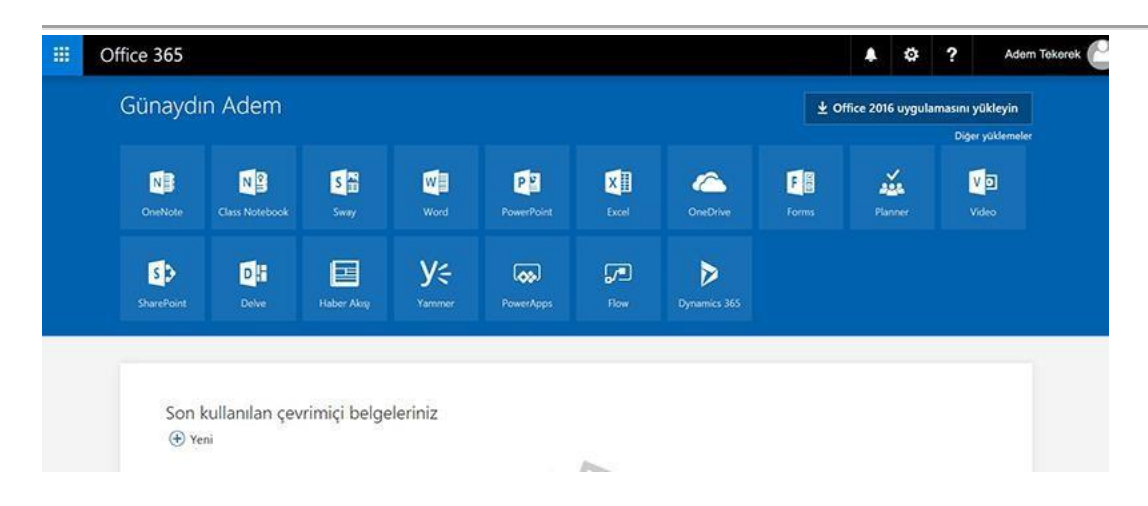

## 6.Adım

Kayıt işlemini tamamlayıp giriş yaptıktan sonra Microsoft Office uygulamalarını online olarak kullanabilirsiniz. Office 365 kurumsal üyelik sayesinde her bir kullanıcıya 1 Gb alan vermektedir. Oluşturulan dokümanları sistem üzerinde saklayabileceğiniz gibi bilgisayarlarınıza da indirebilirsiniz.